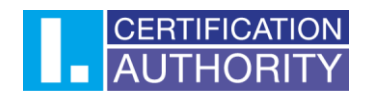

## Outlook 2021 – nastavení certifikátu pro podpis

V prvním kroku kliknete v levém horním rohu na **"Soubor"** dále kliknete na tlačítko **"Možnosti"**, které naleznete v levém dolním rohu.

| <complex-block>         Contract       Image: Contract Contract Contender Contender Contract Contract Contract Contract C</complex-block>                                                                                                    | C Informace                          | Informace o účtu                                                                                                    |  |
|----------------------------------------------------------------------------------------------------|--------------------------------------|----------------------------------------------------------------------------------------------------|--|
| Vertical       Image: Control of the control of the cont                                                                                                    | Otevilt a                            | Microsoft Exchange                                                                                                    |  |
| <text><text><text><text><text><text><section-header></section-header></text></text></text></text></text></text>                                                                                                    | exportovat                           | * Pildar üčet                                                                                                    |  |
| <section-header><complex-block>         Image: Control of the control of the control of</complex-block></section-header>                                                                                                    | Uložit jako<br>Hodro di Noto<br>Tisk | Nastaveni účtu<br>Unska meteri<br>údar                                                                                                    |  |
| We character         We character         We character         We character         We character         We character         We character         We character         We character         We character         We character         Year         Year </td <td></td> <td>Zmént</td> <td></td>                                                                                                    |                                      | Zmént                                                                                                    |  |
| We concer         We concer         We concer         We concer         We concer         We concer         We concer         We concer         We concer         We concer         We concer         Year         Year                                                                                                    |                                      | Automatické odpovědí (Mímo kancelář)<br>Ponecí sutomátických slopovědí (Mímo kancelář)<br>knocký (m dovolat niho že nomentáři se malizete se e malizet psivy<br>odpovídí                  |  |
| We define         We define         We define         We define         We define         We define         We define         We define         We define         We define                                                                                                    |                                      | Nastavení poštovní schránky<br>Nalete spravout vělkat politoví schniky vpstohéním odtavěných<br>politik a provédením uchanec.                                                             |  |
| We forter     Spareout spatializer     Pravidia a upozoni <sup>An</sup> <sup>El</sup><br>Anvidia a upozoni <sup>An</sup> <sup>El</sup><br>Pravidia a upozoni <sup>An</sup> <sup>El</sup><br>Pravidia a upozoni <sup>An</sup> <sup>El</sup><br>Pr |                                      | # 47,2 GB volného mista z 49,5 GB                                                                                                    |  |
| Under formation     Spencenal degality     Pormalé a zakázané doplňky modelu COM       Under formation     Defaulti spensovat degality modelu COM, které půvobují problémy s       Under formation     Spencenat degality       Vete formation     Spencenat degality       Vete formation     Spencenat degality                                                                                                    |                                      | Pravidia a upozorněrí<br>Fyravita upovní mu musní u podličká pri příklastick e malavých<br>rapisa zavateli sván datelava atkastizev v případě příklají, amény nebo<br>odstate pri podlast |  |
| We office     Spravovat dop/Ry       Spravovat sublabut webove deptity pro Dutteek.       We office       Me determine                                                                                                    |                                      | Pomalé a zakázané dopříky modelu COM<br>Spravnet dopřiky modelu COM, tieré způvobují problémy s<br>Dodinalem.                                                                             |  |
| Uke Office<br>Vell oksor<br>Maloust                                                                                                    |                                      | Spravovat doplňky<br>Umolňuje spravovat slikkost velbové doplňky pro Outlook.                                                                                                    |  |
| Vill Allow                                                                                                    | Účet Office                          |                                                                                                    |  |
| Multimp                                                                                                    | Vál názor                            |                                                                                                    |  |
|                                                                                                    | Malmosti                             |                                                                                                    |  |

V možnostech aplikace Outlook si otevřete "Centrum zabezpečení" a zde otevřete "Nastavení Centra zabezpečení".

| ložnosti aplikace Outlook    | ?                                                                                                    |
|------------------------------|----------------------------------------------------------------------------------------------------|
| Obecné<br>Pošta              | 💭 Zabezpečení dokumentů a zajištění bezpečnosti a bezproblémového stavu počítače                                                                                                    |
| Kalendář                     | Zabezpečení a další                                                                                                    |
| Lidé                         | Další informace o ochraně svých osobních údajů a zabezpečení najdete na webu Office.com.                                                                                                    |
| Ĵkoly                        | Centrum zabezpečení Microsoftu                                                                                                    |
| Hedání                       | Contract of the Block Million Million for Contract                                                                                                    |
| azyk                         | centrum zabezpecem apinkace microsoft Outdook                                                                                                    |
| řístupnost                   | Centrum zabezpečení obsahuje nastavení zabezpečení a ochrany osobních údajů. Tato nastavení<br>pomáhají udržovat počítač zabezpečený. Doporučujeme je neměnit. <u>Nastavení Centra zabezpečení.</u> |
| Ipřesnit                     | 2                                                                                                    |
| rizpůsobit pás karet         |                                                                                                    |
| anel nástrojů Rychlý přístup |                                                                                                    |
| oplňky                       |                                                                                                    |
| entrum zabezpečení           |                                                                                                    |
| 1.                           |                                                                                                    |
|                              |                                                                                                    |
|                              |                                                                                                    |
|                              |                                                                                                    |
|                              |                                                                                                    |
|                              |                                                                                                    |
|                              |                                                                                                    |
|                              |                                                                                                    |
|                              |                                                                                                    |
|                              |                                                                                                    |
|                              | OK Zruš                                                                                                    |

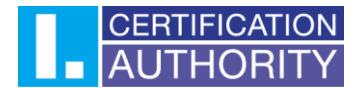

Po otevření centra zabezpečení zvolíte **"Zabezpečení e-mailu"** a následně kliknete na tlačítko

## "Nastavení"

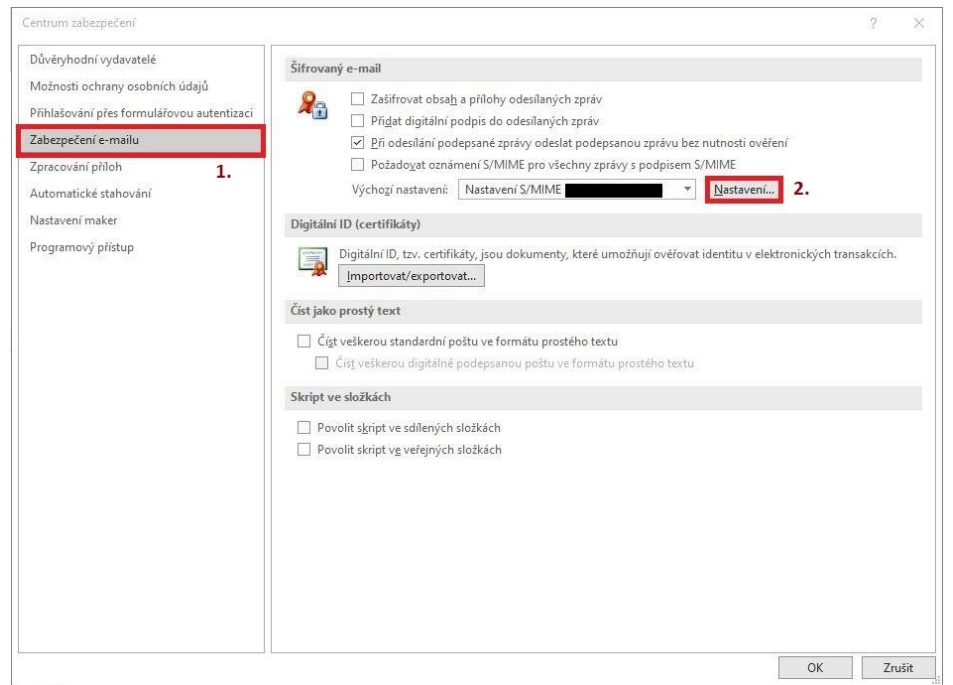

Zde necháte zaškrtnuté výchozí nastavení a kliknete na tlačítko **"Vybrat"**, kde následně zvolíte certifikát **kvalifikovaný (Qualified)** pro **podepisování**. Pro **šifrování** zvolíte certifikát **komerční (Public).** 

| lůvěryhodní vydavatelé                                                       | Šifrovaný e-mail                                                                              |                                                                                                    |  |
|------------------------------------------------------------------------------|-----------------------------------------------------------------------------------------------|----------------------------------------------------------------------------------------------------|--|
| Aožnosti ochrany osobních údajů<br>řihlašování přes formulářovou autentizaci | Zašifrovat obsah a přílohy odesílaných zpráv     Přigat digitální podpis do odesílaných zpráv |                                                                                                    |  |
| abezpeceni e-mailu                                                           | Při odesílání podepsané zprávy odeslat podepsanou zprávu b                                    | ez nutnosti ověření                                                                                            |  |
| pracování příloh                                                             | Požadovat oznámení S/MIME pro všechny zprávy s podpisen                                       |                                                                                                    |  |
| lutomatické stahování                                                        | Zmenit nastaveni zabezpeceni X                                                                | Nastavení                                                                                                    |  |
| lastavení maker                                                              | Předvolby pro nastavení zabezpečení<br>Název nastavení zabezpečení:                           |                                                                                                    |  |
| rogramový přístup                                                            | Nastavení S/MIME                                                                              | t identitu v elektronických transakcích.                                                                       |  |
|                                                                              | Kryptografický formát: S/MIME                                                                 |                                                                                                    |  |
|                                                                              |                                                                                               |                                                                                                    |  |
|                                                                              | Výchoží hastavení zabezpečení pro tento format kryptogranických zprav                         |                                                                                                    |  |
|                                                                              | Vychozi nastaveni zabezpeceni vsech kryptografickych zprav                                    |                                                                                                    |  |
|                                                                              | Názvy zabezpečení Nové Odstranit                                                              |                                                                                                    |  |
|                                                                              | Certifikáty a algoritmy                                                                       |                                                                                                    |  |
|                                                                              | Podpisový certifikát: Vybrat                                                                  |                                                                                                    |  |
|                                                                              | Algoritmus bash:                                                                              |                                                                                                    |  |
|                                                                              |                                                                                               |                                                                                                    |  |
|                                                                              |                                                                                               |                                                                                                    |  |
|                                                                              | Šifrovaci algoritmus:                                                                         |                                                                                                    |  |
|                                                                              | S podepsanými zprávami odesílat tyto certifikáty                                              |                                                                                                    |  |
|                                                                              | OK Zrušit                                                                                     | The second second second second second second second second second second second second second second second s |  |
|                                                                              |                                                                                               | 1                                                                                                    |  |
|                                                                              |                                                                                               |                                                                                                    |  |
|                                                                              |                                                                                               |                                                                                                    |  |
|                                                                              |                                                                                               |                                                                                                    |  |
|                                                                              |                                                                                               |                                                                                                    |  |

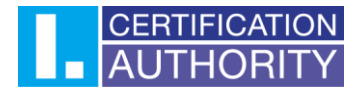

Po vybrání certifikátů potvrdíte talčítkem "OK".

| ůvěryhodní vydavatelé                                                         | Šifrovaný e-mail                                                                                                    |
|-------------------------------------------------------------------------------|----------------------------------------------------------------------------------------------------|
| fložnosti ochrany osobních údajů<br>řihlašování přes formulářovou autentizaci | ♀ Zašífrovat obsah a přilohy odesilaných zpráv □ Přídat digitální podpis do odesilaných zpráv                                                                                                    |
| abezpečení e-mailu                                                            | Zménit nastavení zabezpečení X ez nutnosti ověření                                                                                                    |
| pracování příloh<br>utomatické stahování                                      | Předvolby pro nastavení zabezpečení S/MIME<br>Název nastavení zabezpečení:                                                                                                    |
| lastavení maker                                                               | Nastavení S/MIME                                                                                                    |
| rogramový přístup                                                             | Kryptografický formát:       S/MIME       at identitu v elektronických transakcích.         Výchozí nastavení zabezpečení pro tento formát kryptografických zpráv       at identitu v elektronických transakcích.         Výchozí nastavení zabezpečení všech kryptografických zpráv       at identitu v elektronických transakcích.         Výchozí nastavení zabezpečení       Nové         Odstranit       Odstranit         Certifikáty a algoritmy       Vybrat         Algoritmus hash:       SHA1         Šifrovací certifikát:       Vybrat         Šifrovací algoritmus:       AES (256-bit) |
|                                                                               | ✓ S podepsanými zprávami odesilat tyto certifikáty       OK   Zrušít                                                                                                    |

Teď už jen stačí vytvořit novou e-mailovou zprávu. V horní části naleznete tlačítko **"Možnosti"**, kde následně kliknete na **"Podepsat"**. Odeslaná emailová zpráva bude podepsána nastaveným certifikátem.

| ubor 7   |              |            |               |             |          |            |             |      |        |             | _          |               |  |  |  |   |
|----------|--------------|------------|---------------|-------------|----------|------------|-------------|------|--------|-------------|------------|---------------|--|--|--|---|
| -0 - 22  | Zpráva Vlože | ení Možnos | ti 1.Formátov | vání textu  | Revize I | Nápověda   | 2.          | -    |        |             |            |               |  |  |  |   |
| Motivy ~ | Barvy *      | A Písma ~  | Efekty ~      | 🕅 Barva str | ránky *  | 🖞 Šifrovat | t ~ 🛱 Podep | osat | Použít | hlasovací t | tlačítka ~ | <sub>ات</sub> |  |  |  | , |
|          | Komu         | I          |               |             |          |            |             |      |        |             |            |               |  |  |  |   |
| Poslat   | Kopie        |            |               |             |          |            |             |      |        |             |            |               |  |  |  | _ |
|          | Předmět      |            |               |             |          |            |             |      |        |             |            |               |  |  |  |   |
|          |              |            |               |             |          |            |             |      |        |             |            |               |  |  |  |   |
|          |              |            |               |             |          |            |             |      |        |             |            |               |  |  |  |   |
|          |              |            |               |             |          |            |             |      |        |             |            |               |  |  |  |   |
|          |              |            |               |             |          |            |             |      |        |             |            |               |  |  |  |   |
|          |              |            |               |             |          |            |             |      |        |             |            |               |  |  |  |   |
|          |              |            |               |             |          |            |             |      |        |             |            |               |  |  |  |   |
|          |              |            |               |             |          |            |             |      |        |             |            |               |  |  |  |   |
|          |              |            |               |             |          |            |             |      |        |             |            |               |  |  |  |   |
|          |              |            |               |             |          |            |             |      |        |             |            |               |  |  |  |   |
|          |              |            |               |             |          |            |             |      |        |             |            |               |  |  |  |   |
|          |              |            |               |             |          |            |             |      |        |             |            |               |  |  |  |   |
|          |              |            |               |             |          |            |             |      |        |             |            |               |  |  |  |   |
|          |              |            |               |             |          |            |             |      |        |             |            |               |  |  |  |   |
|          |              |            |               |             |          |            |             |      |        |             |            |               |  |  |  |   |
|          |              |            |               |             |          |            |             |      |        |             |            |               |  |  |  |   |

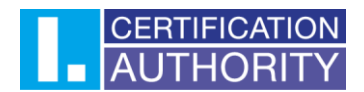

## Nastavení šifrování e-mailů

Nejprve je potřeba v MS Outlook vytvořit kontakt a přiřadit (veřejný) klíč protistrany, se kterou bude probíhat šifrovaná komunikace – Toto nastavení musí udělat uživatel, který bude odesílat zašifrované zprávy jinému uživateli, jelikož může zprávu odšifrovat pouze privátním klíčem, který k dané veřejné části patří.

Vytvoření kontaktu se provádí na kartě "Kontakty" v levém dolním rohu.

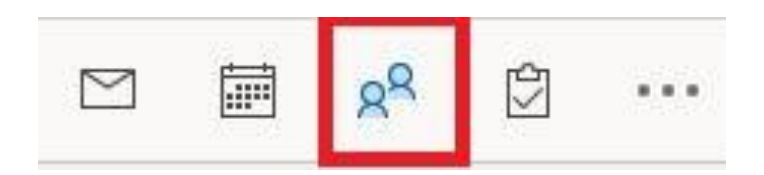

V levém horním rohu naleznete tlačítko "Nový kontakt".

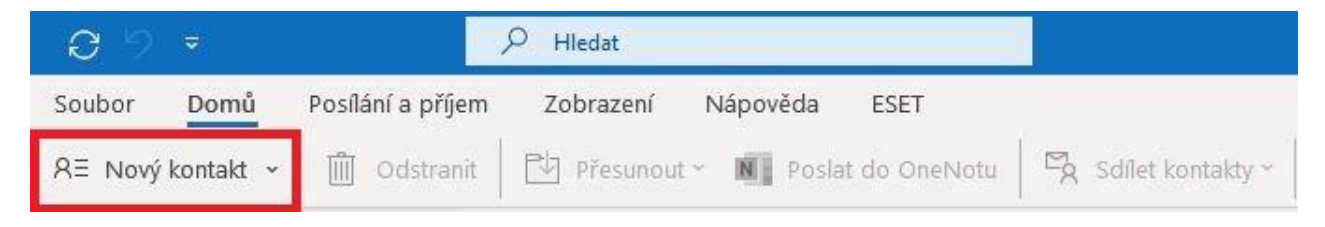

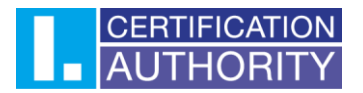

Vyplníte potřebné **kontaktní údaje** (důležitá je e-mailová adresa) a přiřadíte veřejný klíč protistrany pro šifrování pomocí tlačítka **"Certifikáty"**, pro šifrování je určen **Komerční (Public)** certifikát.

| 🔲 🧐 🔿 🔶 👻 🗧 Bez názvu – Kontakt                                           | ,∕P Hledat                                                                         |              |
|---------------------------------------------------------------------------|------------------------------------------------------------------------------------|--------------|
| Soubor Kontakt Vložení Formátování textu Revize Nápověda                  | 2.                                                                                 |              |
| 넓 Uložit a zavřít 🛍 Odstranit 🖫 Uložit a nový × 유국 Přeposlat × 👔          | Poslat do OneNotu 🛛 🗚 Obecné 🗐 Podrobnosti 🛱 Certifikáty 🖬 Všechna pole 🖾 E-mail 👻 | Adresář ···· |
| Celé jméno       Společnost       Funkce       Zařadt jako       Internet | 1.                                                                                 |              |
| Adresa webové stranky Adresa pro rychlé zprávy                            |                                                                                    |              |
| leletonni cisla                                                           |                                                                                    |              |
| Zaměstnání 💌                                                              |                                                                                    |              |
| Domů 🔻                                                                    |                                                                                    |              |
| Pax (zam.)                                                                |                                                                                    |              |
| Adresy                                                                    |                                                                                    |              |
| Zaměstnání… 🔽<br>Na tuto adresu zasílat<br>poštu Zobrazit na<br>mapě      |                                                                                    |              |
|                                                                           |                                                                                    |              |
|                                                                           |                                                                                    |              |
|                                                                           |                                                                                    |              |
|                                                                           |                                                                                    |              |
|                                                                           |                                                                                    |              |
|                                                                           |                                                                                    |              |
|                                                                           |                                                                                    |              |
|                                                                           |                                                                                    |              |

Pomocí tlačítka **"Importovat"** provedete import veřejného klíče pro šifrování ke kontaktu.

Klíč je potřebné importovat ve formátu .cer nebo .der.

| 🔠 Najít certifikát                                                         |                                 |                                   |                     | ×                 | 6  |                                           |                |   | -   |                          |   |
|----------------------------------------------------------------------------|---------------------------------|-----------------------------------|---------------------|-------------------|----|-------------------------------------------|----------------|---|-----|--------------------------|---|
| $\leftarrow \rightarrow \checkmark \uparrow$ 🖹 > Tento počítač > Dokumenty |                                 | ٽ ~                               | , Prohledat: Do     | kumenty           | D  |                                           |                |   |     |                          |   |
| Uspořádat 👻 Nová složka                                                    |                                 |                                   | 8==                 | • 🔳 🔞             |    | EF}                                       | Q              |   |     |                          |   |
| Tento počítač  S Tento počítač  S Jobjeky  Dokumenty                       | Datum změny<br>06.02.2023 13:59 | Typ Veliko<br>Certifikát zabezpe… | 3 kB <b>2.</b>      |                   | mé | Asistivní<br>čtečka<br>Asistivní nástroje | Lupa<br>e Lupa |   |     |                          | , |
| ♪ Hudba Obrázky Plocha                                                     |                                 |                                   |                     |                   |    |                                           |                |   |     | Vlastnosti.              |   |
| <ul> <li>Stažené soubory</li> <li>Videa</li> <li>Windows (C:)</li> </ul>   |                                 |                                   |                     |                   |    |                                           |                | 1 | . [ | Importovat<br>Exportovat | t |
| ♥ Sit                                                                      |                                 |                                   |                     |                   |    |                                           |                |   |     | outour                   |   |
| Název souboru: Komerční.cer                                                |                                 | ~                                 | Soubory digitálního | D ID (*.p7c;*.c ~ |    |                                           |                |   |     |                          |   |
|                                                                            |                                 | Nástroje 🟅                        | Otevřít             | Zrušit            |    |                                           |                |   |     |                          |   |
|                                                                            |                                 | ,                                 | •                   | ئ <i>ر</i>        |    |                                           |                |   |     |                          |   |
|                                                                            |                                 |                                   |                     |                   |    |                                           |                |   |     |                          |   |
|                                                                            |                                 |                                   |                     |                   |    |                                           |                |   |     |                          |   |
|                                                                            |                                 |                                   |                     |                   |    |                                           |                |   |     |                          |   |
|                                                                            |                                 |                                   |                     |                   |    |                                           |                |   |     |                          |   |
|                                                                            |                                 |                                   |                     |                   |    |                                           |                |   |     |                          |   |
|                                                                            |                                 |                                   |                     |                   |    |                                           |                |   |     |                          |   |

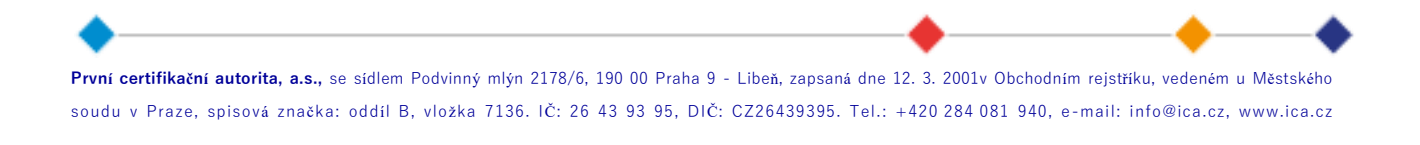

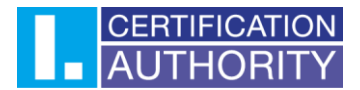

Nyní je certifikát pro šifrovanou komunikaci nastaven, uložení kontaktu provedete tlačítkem **"Uložit a zavřít"** v levém horním rohu.

| 89                          |                               |                                           | Bez názvu                                                  | i - Kontakt                                    | PI                      | iledat          |             |               |              |            |         |    |                       |
|-----------------------------|-------------------------------|-------------------------------------------|------------------------------------------------------------|------------------------------------------------|-------------------------|-----------------|-------------|---------------|--------------|------------|---------|----|-----------------------|
| Soubor                      | Kontak                        | Vložení                                   | Formátování textu                                          | Revize Nápově                                  | da                      |                 |             |               |              |            |         |    |                       |
| Uloi                        | it a zavřít                   | 🕅 Odstranit                               | : 🖳 Uložit a nový →                                        | R글 Přeposlat ~                                 | 🛐 Poslat do OneN        | lotu R≣ Obecné  | Podrobnosti | G Certifikáty | Všechna pole | 🖾 E-mail 👻 | Adresář |    | ~                     |
| Aplikace Or<br>Certifikät m | itlook použij<br>ůžete získat | e jeden z certifika<br>přijetím digitálně | itů k odeslání zašifrované zp<br>podepsané poštv od kontal | orávy danému kontaktu<br>ktu nebo importováním | souboru certifikātu pro | a daný kontakt. |             |               |              |            |         |    |                       |
| Certifikaty (               | dígitální ID)                 |                                           |                                                            |                                                |                         |                 |             |               |              |            |         |    |                       |
|                             | (výchozí                      | 1                                         |                                                            |                                                |                         |                 |             |               |              |            |         |    | Vlastnosti            |
|                             |                               |                                           |                                                            |                                                |                         |                 |             |               |              |            |         |    | Nastavit jako výchozí |
|                             |                               |                                           |                                                            |                                                |                         |                 |             |               |              |            |         |    | Importovat            |
|                             |                               |                                           |                                                            |                                                |                         |                 |             |               |              |            |         |    | Exportovat            |
|                             |                               |                                           |                                                            |                                                |                         |                 |             |               |              |            |         | l. | Odebrat               |
|                             |                               |                                           |                                                            |                                                |                         |                 |             |               |              |            |         |    |                       |
|                             |                               |                                           |                                                            |                                                |                         |                 |             |               |              |            |         |    |                       |
|                             |                               |                                           |                                                            |                                                |                         |                 |             |               |              |            |         |    |                       |
|                             |                               |                                           |                                                            |                                                |                         |                 |             |               |              |            |         |    |                       |
|                             |                               |                                           |                                                            |                                                |                         |                 |             |               |              |            |         |    |                       |
|                             |                               |                                           |                                                            |                                                |                         |                 |             |               |              |            |         |    |                       |
|                             |                               |                                           |                                                            |                                                |                         |                 |             |               |              |            |         |    |                       |
|                             |                               |                                           |                                                            |                                                |                         |                 |             |               |              |            |         |    |                       |
|                             |                               |                                           |                                                            |                                                |                         |                 |             |               |              |            |         |    |                       |
|                             |                               |                                           |                                                            |                                                |                         |                 |             |               |              |            |         |    |                       |
|                             |                               |                                           |                                                            |                                                |                         |                 |             |               |              |            |         |    |                       |
|                             |                               |                                           |                                                            |                                                |                         |                 |             |               |              |            |         |    |                       |
|                             |                               |                                           |                                                            |                                                |                         |                 |             |               |              |            |         |    |                       |
|                             |                               |                                           |                                                            |                                                |                         |                 |             |               |              |            |         |    |                       |
|                             |                               |                                           |                                                            |                                                |                         |                 |             |               |              |            |         |    |                       |
|                             |                               |                                           |                                                            |                                                |                         |                 |             |               |              |            |         |    |                       |
|                             |                               |                                           |                                                            |                                                |                         |                 |             |               |              |            |         |    |                       |

Nyní je možné zaslat šifrovanou zprávu vytvořenému kontaktu.

Obsah šifrované zprávy může otevřít pouze protistrana příslušným soukromým klíčem.

E-mailovou zprávu zašifrujete pomocí tlačítka "Možnosti" a následně kliknete na "Šifrovat".

| 89               |             |                             | Bez názvu -    | Zpráva (HTML)     |       |              | t        |          |                   |          |      |      | - 0  |   |
|------------------|-------------|-----------------------------|----------------|-------------------|-------|--------------|----------|----------|-------------------|----------|------|------|------|---|
| Soubor           | Zpráva V    | ožení Možne                 | osti 1.Formáto | ování textu Reviz | e Náp | ověda 2.     |          |          |                   |          |      |      |      |   |
| A Motiv          | y 👻 📕 Barvj | <ul> <li>A Písma</li> </ul> | 🖌 💽 Efekty 🗸   | 🖉 Barva stránky   | ~ 8   | šifrovat ~ 8 | Podepsat | Použít h | lasovací tlačítka | ~   ···· |      |      |      | ~ |
|                  | 1           | 1.                          |                |                   |       |              |          |          |                   |          |      |      |      |   |
| $\triangleright$ | Komu        |                             |                |                   |       |              |          |          |                   |          | <br> | <br> | <br> |   |
| Poslat           | Kopie       |                             |                |                   |       |              |          |          |                   |          |      |      |      |   |
|                  | Předmět     |                             |                |                   |       |              |          |          |                   |          |      |      |      |   |
|                  |             |                             |                |                   |       |              |          |          |                   |          |      |      |      |   |
|                  |             |                             |                |                   |       |              |          |          |                   |          |      |      |      |   |
|                  |             |                             |                |                   |       |              |          |          |                   |          |      |      |      |   |
|                  |             |                             |                |                   |       |              |          |          |                   |          |      |      |      |   |
|                  |             |                             |                |                   |       |              |          |          |                   |          |      |      |      |   |
|                  |             |                             |                |                   |       |              |          |          |                   |          |      |      |      |   |
|                  |             |                             |                |                   |       |              |          |          |                   |          |      |      |      |   |
|                  |             |                             |                |                   |       |              |          |          |                   |          |      |      |      |   |
|                  |             |                             |                |                   |       |              |          |          |                   |          |      |      |      |   |
|                  |             |                             |                |                   |       |              |          |          |                   |          |      |      |      |   |
|                  |             |                             |                |                   |       |              |          |          |                   |          |      |      |      |   |
|                  |             |                             |                |                   |       |              |          |          |                   |          |      |      |      |   |
|                  |             |                             |                |                   |       |              |          |          |                   |          |      |      |      |   |
|                  |             |                             |                |                   |       |              |          |          |                   |          |      |      |      |   |
|                  |             |                             |                |                   |       |              |          |          |                   |          |      |      |      |   |
|                  |             |                             |                |                   |       |              |          |          |                   |          |      |      |      |   |

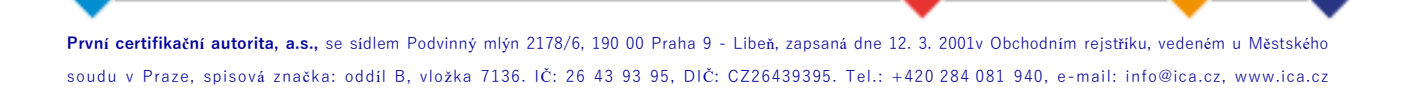